# Автоматизированная информационная система «Образование»

Руководство пользователя

«Классный руководитель»

г. Уфа, 2016

# Оглавление

| 1. П | одгот       | овка к работе и вход в панель управления            | 4  |
|------|-------------|-----------------------------------------------------|----|
| 1.   | 1 Под       | цготовка к работе                                   | 4  |
| 1.   | 2 Bxo       | д в панель управления                               | 4  |
| 2.   | Разде       | ел «Образовательное учреждение»                     | 5  |
| 2.1. | Кла         | ассы                                                | 6  |
| 2.1. | 1. B        | выдача номеров лицевых счетов столовой/буфета       | 7  |
| 2.1. | 2. E        | выдача номеров лицевых счетов СМС-информирования    | 8  |
| 2.1. | 3. Т        | абель учащегося                                     | 8  |
| 2.1. | 4. <i>V</i> | 1тоговая ведомость учащегося                        | 9  |
| 2.2. | Ад          | министрация / Учительский состав / Техсотрудники    | 10 |
| 2.3. | Рас         | списание                                            | 10 |
| 2.4. | Ho          | вости                                               | 11 |
| 2.5. | Had         | стройки                                             | 11 |
| 2.5. | 1. K        | лассы                                               | 11 |
| 2.5. | 1.1.        | Подгруппы                                           | 11 |
| 2.5. | 1.2.        | Архивирование класса для перевода в следующий класс | 12 |
| 2.5. | 2. У        | ′ченики                                             | 12 |
| 2.5. | 2.1.        | Привязка питания                                    | 12 |
| 2.5. | 2.2.        | Пакетная загрузка                                   | 13 |
| 2.5. | 3. K        | омпоненты                                           | 15 |
| 2.5. | 3.1.        | Новости                                             | 15 |
| 2.5. | 3.1.1.      | Добавление новости класса                           | 15 |
| 2.5. | 3.1.2.      | Редактирование новости класса                       | 16 |
| 2.5. | 3.2.        | Календарь                                           | 17 |
| 3.   | Разде       | ел «Пользователи»                                   | 17 |
|      | 3.1         | Просмотр Пользователей                              | 17 |
|      | 3.2         | Редактирование Пользователей                        | 18 |
|      | 3.3         | Отправка сообщения Пользователю                     | 19 |
|      | 3.4         | Сброс пароля Пользователя                           | 20 |
| 4.   | Разде       | ел «Отчеты»                                         | 21 |

| 5.  | Раздел «Питание»     | 21 |
|-----|----------------------|----|
| 6.  | Раздел «Счета»       | 22 |
| 7.  | Раздел «Журнал»      | 24 |
|     | 7.1 Просмотр журнала | 24 |
| 8.  | Раздел «Посещение»   | 25 |
| Ава | рийные ситуации      | 26 |

## 1. Подготовка к работе и вход в панель управления

#### 1.1 Подготовка к работе

Для работы с системой «**Образование**» необходим **веб-браузер**. Желательно загрузить сторонний веб-браузер, например:

- Google Chrome (<u>https://www.google.ru/intl/ru/chrome/browser/</u>)
- Mozilla Firefox (<u>https://www.mozilla.org/ru/firefox/new/</u>)
- Opera (<u>http://www.opera.com/ru/computer/windows</u>)

При использовании Internet Explorer, рекомендуется обновить его до последней версии.

#### 1.2 Вход в панель управления

Для того, чтобы войти в панель управления необходимо выполнить следующие действия:

- 1. Открыть веб-браузер, для этого необходимо кликнуть по ярлыку браузера на рабочем столе или вызвать из его меню «Пуск».
- 2. Ввести в адресную строку браузера адрес: https:// edu.brsc.ru и нажать «Переход».
- 3. В открывшемся окне ввести логин и пароль, нажать кнопку «Войти».

| Образование      |
|------------------|
| Логин            |
| testclass        |
| Пароль           |
| •••••            |
| 📃 Запомнить меня |
| Забыли пароль?   |
| Войти            |

4. Убедиться, что вошли в Личный кабинет:

| Образова́ние<br>                         |                                |                                         | стовый Классный руководитель , 🌰                     |
|------------------------------------------|--------------------------------|-----------------------------------------|------------------------------------------------------|
| Тес                                      | товый Классный руков           | одитель ОУ                              |                                                      |
| $\bigcirc$                               | Контактные данные<br>Эл. почта | <b>Роли</b><br>Классный<br>руководитель | МАОУ Гимназия № 1 класс<br>7Б, МОУ СОШ №74 класс 2А, |
| ( )                                      | Счета                          |                                         |                                                      |
| Код образования 53691<br>Логин testclass |                                |                                         | E                                                    |

5. Нажать на иконку меню, расположенную под названием АИС «Образование».

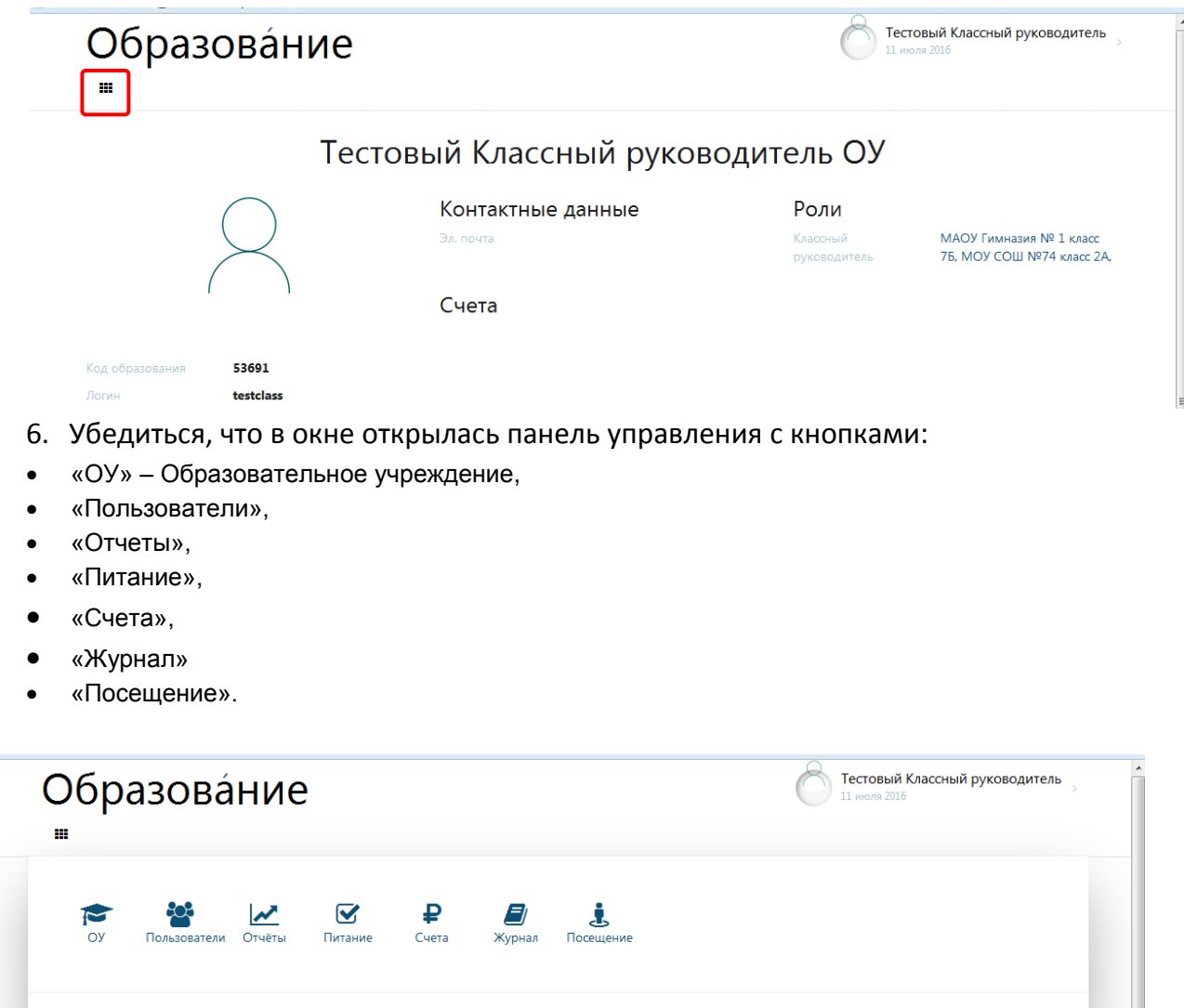

## 2. Раздел «Образовательное учреждение»

Поиск

При нажатии на кнопку «ОУ» станет доступной для просмотра сводная информация данного ОУ:

|                                        | и ранника.                                                                                                    |                 |
|----------------------------------------|----------------------------------------------------------------------------------------------------|-----------------|
|                                        | т толосси технотриции з чительский состав технотрудники                                                                                                    | Luc             |
| Myı                                    | ниципальное образовательное учр                                                                                                    | еждение средняя |
| _                                      |                                                                                                    | $\sim N074$     |
|                                        | оощеооразовательная школ                                                                                                    | 1a Nº/4         |
|                                        | оощеооразовательная школ                                                                                                    | 1a N≌74         |
| Отдел образования                      | ООЩЕООРАЗОВАТЕЛЬНАЯ ШКОЛ<br>Управление образования и социальной политики<br>Администрации Калининского района ГО г.Уфа РБ                                          | la N≌74         |
| Отдел образования<br>Фактический адрес | ООЩЕООРАЗОВАТЕЛЬНАЯ ШКОЛ<br>Управление образования и социальной политики<br>Администрации Калининского района ГО г.Уфа РБ<br>Башкортостан, Уфа, Транспортная, 50/4 | la N≌74         |

нажать кнопку «Показать карту проезда» для просмотра карты:

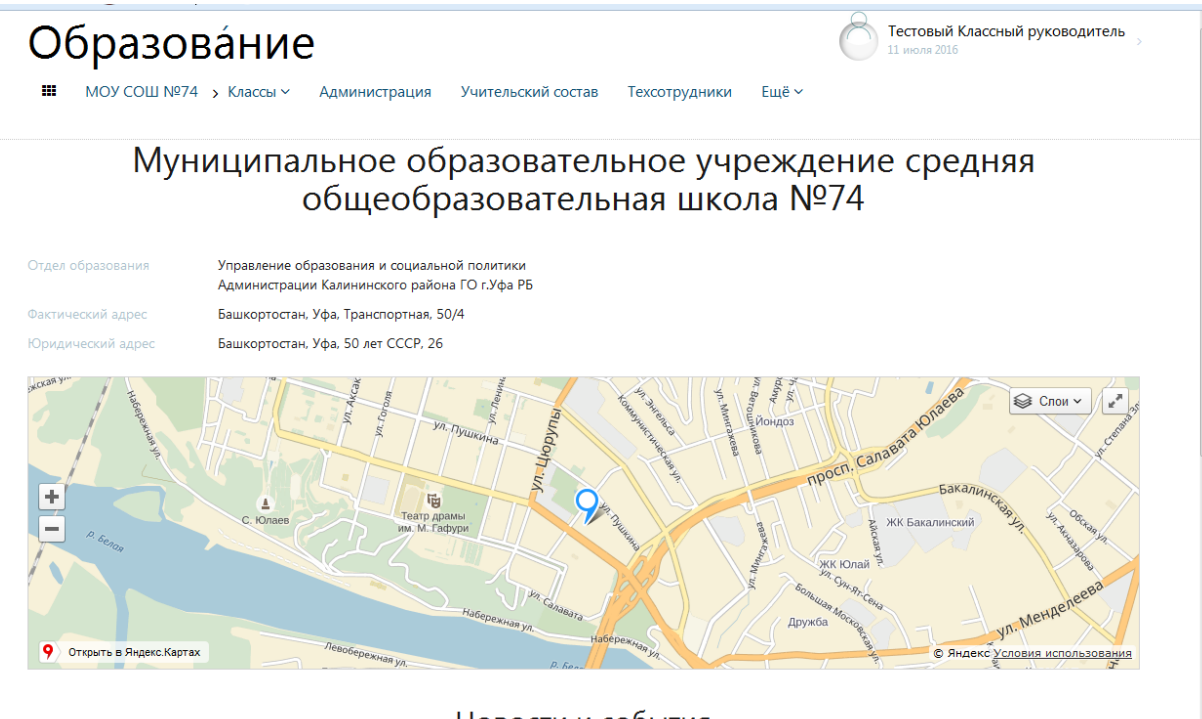

#### Новости и события

| Уфимские школьники завоевали золотые медали          | Продолжается прием учащихся на новый        | 12345 |
|------------------------------------------------------|---------------------------------------------|-------|
| во Всероссийском конкурсе по стендовому              | учебный год                                 | 1111  |
| судомоделизму                                        | Списки 10-х профильных классов на 2015-2016 |       |
| С 29 июня по 7 июля 2015 года в г. Санкт-Петербург в | учебный год                                 |       |

#### 2.1.Классы

Пройдя по ссылке определенного класса, увидим информацию о классе:

- Учебный период
- ✓ Количество учащихся
- ✓ Количество Льготников
- Количество Должников по питанию
- ✓ ФИО классного руководителя с разделами:
- ✓ Расписание
- Календарь текущего месяца
- Новости и события
- Список учащихся класса

#### Образова́ние

|   | МОУ СОШ №11 | > Классы ~ | Администрация | Учительский состав | Техсотрудники | Расписание 🗸 | Новости | Настройки |  |
|---|-------------|------------|---------------|--------------------|---------------|--------------|---------|-----------|--|
| 8 | <u>85</u>   |            |               |                    |               |              |         |           |  |

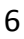

Â

Тестовый Классный руководитель

| Образова́ние<br>карта школы > Классы ~ Ад                      | министрация Учительский состав Техо                                                                                                    | сотрудники Ра   | списание ~ Новости                                   | Настройк  | и    | Ċ        | рания Сталина<br>13 ию. | овый Кла<br>на 2016 | ссный  | руково, | дитель        |
|----------------------------------------------------------------|----------------------------------------------------------------------------------------------------|-----------------|------------------------------------------------------|-----------|------|----------|-------------------------|---------------------|--------|---------|---------------|
|                                                                | МОУ (                                                                                                    | сош №1          | 1 класс 8Б                                           |           |      |          |                         |                     |        |         |               |
| Учебный период Четверт<br>Учеников 1чел.                       |                                                                                                    | 0               | <b>Тестовый Классный ру</b><br>Классный руководитель | ководител | ь ОУ |          |                         |                     |        |         |               |
|                                                                | Расписание занятий                                                                                                    |                 |                                                      |           |      |          | Июл                     | ь '16               |        |         |               |
| Понедельник Вторник Среда Четв                                 | ерг Пятница Суббота                                                                                                    |                 |                                                      |           | Пн   | Вт       | Ср                      | Чт                  | Πτ     | C6      | Bc            |
| Уроков нет                                                     |                                                                                                    |                 |                                                      | 26        |      |          |                         |                     | 1      | 2       | 3             |
|                                                                |                                                                                                    |                 |                                                      | 27        | 4    | 5        | 6                       | 7                   | 8      | 9       | 10            |
|                                                                |                                                                                                    |                 |                                                      | 28        | 11   | 12       | 13                      | 14                  | 15     | 16      | 17            |
|                                                                |                                                                                                    |                 |                                                      | 29        | 18   | 19       | 20                      | 21                  | 22     | 23      | 24            |
|                                                                |                                                                                                    |                 |                                                      | 30        | 25   | 26       | 27                      | 28                  | 29     | 30      | 31            |
|                                                                | Но                                                                                                    | овости и с      | обытия                                               |           |      |          |                         |                     |        |         |               |
| Родительское собрание<br>Родительское собрание о летнем отдыхе |                                                                                                    |                 |                                                      |           |      |          |                         |                     |        |         |               |
|                                                                | Cr                                                                                                    | исок уча        | цихся                                                |           |      |          |                         |                     |        |         | i             |
| # 0N0                                                          | УСПЕВАЕМОСТЬ                                                                                                    | КАРТА           | ДАТА РОЖДЕНИЯ                                        |           |      |          |                         | БАЛАНС              | СЧЕТОВ | ?       | EVIA T        |
| 1 💭 Тестовый Ученик                                            | Табель / Итоги                                                                                                    |                 | 20.05.2000                                           |           |      |          |                         | сюл                 | 0,00   |         | 6УФЕТ<br>0,00 |
|                                                                |                                                                                                    |                 |                                                      |           |      |          |                         |                     |        |         |               |
| Ресурсы                                                        |                                                                                                    | До              | кументы                                              |           |      | Поддерж  | ka                      |                     |        |         |               |
| Президент РБ                                                   | Управление по контролю и надзору в сфере обј                                                                                                    | разования РБ До | говор СМС-информирования                             |           |      | HelpDesk |                         |                     |        |         |               |
| Doaevrankran P5                                                | Muter new typic up an approximately and approximately and approximately approximately | Τ.              | или на СМС-килопиклования                            |           |      | Инстрика | 100 - America           | CTRATOR O           | -      |         |               |

## 2.1.1. Выдача номеров лицевых счетов столовой/буфета

Для выдачи номеров лицевых счетов столовой/буфета учащихся: ✓ нажать троеточие в конце строки «Список учащихся» ✓ выбрать пункт «Выгрузить учеников в Excel»

|                    | МОУ СОШ №74 класс 2А |             |              |         |                                                              |   |       |          |               |          |    |    |    |        |            |           |         |  |  |  |
|--------------------|----------------------|-------------|--------------|---------|--------------------------------------------------------------|---|-------|----------|---------------|----------|----|----|----|--------|------------|-----------|---------|--|--|--|
| период<br>в        |                      | Чет<br>1 чо | верть<br>ел. |         | С Тестовый Классный руководитель ОУ<br>Классный руководитель |   |       |          |               |          |    |    |    |        |            |           |         |  |  |  |
| Расписание занятий |                      |             |              |         |                                                              |   |       |          |               | Июль '16 |    |    |    |        |            |           |         |  |  |  |
| ельник Вто         | горник               | Среда       | Четверг      | Пятница | Суббота                                                      |   |       |          |               |          | Пн | Вт | Ср | Чт     | Пт         | C6        | Bc      |  |  |  |
| нет                |                      |             |              |         |                                                              |   |       |          |               | 26       |    | F  | e  | 7      | 1          | 2         | 3       |  |  |  |
|                    |                      |             |              |         |                                                              |   |       |          |               | 27       | 4  | 12 | 12 | 14     | 15         | 9         | 10      |  |  |  |
|                    |                      |             |              |         |                                                              |   |       |          |               | 20       | 10 | 12 | 15 | 21     | 15         | 10        | 1/      |  |  |  |
|                    |                      |             |              |         |                                                              |   |       |          |               | 29       | 25 | 19 | 20 | 21     | 22         | 25        | 24      |  |  |  |
|                    |                      |             |              |         |                                                              |   |       |          |               | 50       | 25 | 20 | 27 | 20     | 25         | 50        | 51      |  |  |  |
|                    |                      |             |              |         |                                                              |   | Новос | ти и соб | ытия          |          |    |    |    |        |            |           |         |  |  |  |
|                    |                      |             |              |         |                                                              |   |       |          |               |          |    |    |    |        |            |           |         |  |  |  |
|                    |                      |             |              |         |                                                              | ( | Списо | к учащи  | хся           |          |    |    |    |        |            |           | i       |  |  |  |
| ΦИΩ                |                      |             |              | VC      | ПЕВАЕМОСТЬ                                                   |   |       | КАРТА    | ДАТА РОЖЛЕНИЯ |          |    |    |    | 📩 Выгр | рузить в у | чеников   | excel   |  |  |  |
| ΨNU                |                      |             |              | 30      | ILDALWOCID                                                   |   |       | NACIA    | дин голдстий  |          |    |    |    | 🖈 Выгр | рузить ро  | дителей і | в excel |  |  |  |

| C   | 7      | <b>. ")</b> • (* | × 🛕 🗋 🏟       | \$ A) =      |                              |               | Сп              | исок-5 [Тольк         | о для чтения] - Міс        | rosoft Excel           | - 100                      | -        | -         | -                     |                            |           |     | X   |
|-----|--------|------------------|---------------|--------------|------------------------------|---------------|-----------------|-----------------------|----------------------------|------------------------|----------------------------|----------|-----------|-----------------------|----------------------------|-----------|-----|-----|
| e   |        | Главная          | Вставка       | Разметка стр | аницы Ф                      | ормулы Да     | анные Рецензи   | рование В             | ид                         |                        |                            |          |           |                       |                            |           | 🥝 – | ⇒ x |
|     | Ê      | ×                | alibri        | • 11 • A     |                              | = = 🗞         | 📑 Общий         | •                     |                            |                        |                            | B•= Bo   | тавить *  | Σ· Α<br>R             | r A                        | 1         |     |     |
| E   | Встави | • 🧹 🛛            | ж <u>к</u> ч- | - 🖉 -        |                              | = = # #       | E 🔤 - 🧐 - 🤊     | ₀ 000 <b>€</b> ,0 ,00 | Условное<br>форматирования | Форматир<br>• как табл | ровать Стили<br>ицут ячеек | φ.       | рмат *    | ✓ Сортир<br>∠ т и фил | ровка Найти<br>ьтр∗ выдели | и<br>ть т |     |     |
| Буф | фер об | мена 🖻           | Ш             | рифт         | Gi I                         | Выравнивание  | ि भ             | исло 🕞                |                            | Стили                  |                            | Яч       | ейки      | Редак                 | тирование                  |           |     |     |
|     |        | A1               |               | • (•         | <i>f</i> <sub>x</sub> Списон | к учеников 24 | А в Муниципальн | ое образова           | тельное учрежд             | ение средн             | няя общеоб                 | разовате | ольная ши | ола №74               |                            |           |     | ×   |
|     | Α      | В                | С             | D            | E                            | F             | G               | н                     | 1                          | J                      | K                          | L        | М         | N                     | 0                          | Р         | Q   | R   |
| 1   | Спи    | ок учени         | ов 2А в Мун   | ниципально   | е образоват                  | гельное учре  | ждение средняя  | общеобразо            | вательная школ             | a №74                  |                            |          |           |                       |                            |           |     |     |
| 2   | #      | Фамили           | я Имя         | Отчество     | Логин                        | Дата рожде    | Столовая        | Баланс 'СтБ           | уфет                       | Баланс 'Бү             | Карта                      |          |           |                       |                            |           |     |     |
| 3   |        | 1 Тестовы        | й Ученик      | Тестович     | Тестовый)                    | 20.05.2000    | 00013160860313  | 0,00 0                | 00131609603132             | 0,00                   |                            |          |           |                       |                            |           |     |     |
| 4   |        |                  |               |              |                              |               |                 |                       |                            |                        |                            |          |           |                       |                            |           |     |     |

#### 2.1.2. Выдача номеров лицевых счетов СМС-информирования

Для выдачи номеров лицевых счетов СМС-информирования родителей учащихся: ✓ нажать троеточие в конце строки «Список учащихся» ✓ выбрать пункт «Выгрузить родителей в Excel»

|                                                                                                    | ) 🖬 🤊 -                                      | CI + 🛕                                  | ) 🖨 🖻 )                                                                    | ÷                                                                    |                                                                              | (income                                 | Список-7 [                             | Только                  | ұля чтения] - Mi                  | crosoft Exce              | el                   |                  | -                                     | -          |                          |                       |   |       | 3 |
|----------------------------------------------------------------------------------------------------|----------------------------------------------|-----------------------------------------|----------------------------------------------------------------------------|----------------------------------------------------------------------|------------------------------------------------------------------------------|-----------------------------------------|----------------------------------------|-------------------------|-----------------------------------|---------------------------|----------------------|------------------|---------------------------------------|------------|--------------------------|-----------------------|---|-------|---|
| C                                                                                                    | Главная                                      | я Вставк                                | а Разме                                                                    | тка страницы                                                         | Формулы Дан                                                                  | ные                                     | Рецензирование                         | Вид                     |                                   |                           |                      |                  |                                       |            |                          |                       |   | 0 – 🗖 | X |
| В                                                                                                    | ставить<br>У                                 | Calibri<br>Ж. К                         | • 11<br><u>4</u> •                                                         | • A • •                                                              | = = <mark>=</mark> ≫·<br>= = = ₽ ₽ ₽                                         |                                         | О6щий<br>🕎 - % 000 🟌                   |                         | Условное<br>форматировани         | Формат<br>ет какта        | ировать<br>юблицут я | Стили<br>ячеек т | Вставить ▼<br>В Удалить ▼<br>Формат ▼ | Σ •<br>    | Сортировка<br>и фильтр * | найти и<br>выделить * |   |       |   |
| Буф                                                                                                    | ер обмена 🖻                                  |                                         | Шрифт                                                                      | Tai I                                                                | Выравнивание                                                                 | 5                                       | Число                                  | Gi.                     |                                   | Стили                     |                      |                  | Ячейки                                |            | Редактирова              | ание                  |   |       |   |
| А1 🔸 🤇 🖍 Список родителей 2А в Муниципальное образовательное учреждение средняя общеобразовательная школа №74 |                                              |                                         |                                                                            |                                                                      |                                                                              |                                         |                                        |                         |                                   |                           |                      |                  |                                       |            |                          |                       |   |       |   |
|                                                                                                    | A1                                           | L                                       | - (                                                                        | ∫x C⊓                                                                | исок родителей 2А                                                            | в Муни                                  | ципальное об                           | разоват                 | ельное учрея                      | кдение ср                 | едняя об             | бщеобр           | азовательная                          | школа      | Nº74                     |                       |   |       | × |
|                                                                                                    | A1<br>A                                      | L<br>B                                  | • (o<br>C                                                                  | <i>f</i> ∞ Cn<br>D                                                   | исок родителей 2А<br>Е                                                       | в Муни<br>F                             | ципальное об<br>G                      | разоват<br>Н            | ельное учреж                      | кдение ср<br>Ј            | едняя об<br>К        | бщеобр<br>L      | азовательная<br>М                     | школа<br>N | <b>№74</b>               | р                     | Q | R     | × |
| 1                                                                                                    | А1<br>А<br>Список род                        | L<br>В<br>µтелей 2А                     | ▼ ()<br>С В Муници                                                         | ∬∝ Сп<br>D<br>пальное обра                                           | исок родителей 2А<br>Е<br>взовательное учре                                  | в Муни<br>F<br>ждение                   | ципальное об<br>G<br>средняя обще      | разоват<br>Н<br>еобразо | ельное учреж<br>I<br>вательная шк | кдение ср<br>Ј<br>ола №74 | оедняя об<br>К       | бщеобр<br>L      | азовательная<br>М                     | школа<br>N | Nº74<br>O                | р                     | Q | R     | * |
| 1                                                                                                    | А1<br>А<br>Список род<br>Фамилия             | L<br>В<br>ителей 2А<br><mark>Имя</mark> | ▼ ()<br>С<br>в Муници<br>Отчество                                          | ∬∗ Сп<br>D<br>пальное обра<br>Логин                                  | исок родителей 2А<br>Е<br>взовательное учре<br>Счет по смс                   | в Муни<br>F<br>ждение<br>Остато         | ципальное об<br>G<br>средняя обще<br>к | разоват<br>Н<br>20бразс | ельное учреж<br>І<br>вательная шк | кдение ср<br>Ј<br>ола №74 | едняя об<br>К        | бщеобр<br>L      | азовательная<br>М                     | школа<br>N | Nº74<br>O                | Р                     | Q | R     | * |
| 1<br>2<br>3                                                                                                   | А1<br>А<br>Список род<br>Фамилия             | L<br>В<br>ителей 2А<br>Имя              | ▼ ()<br>С<br>в Муниции<br>Отчество                                         | ∬ Сп<br>D<br>пальное обра<br>Логин                                   | исок родителей 2А<br>Е<br>взовательное учре<br>Счет по смс                   | в Муни<br>F<br>ждение<br>Остато         | ципальное об<br>G<br>средняя обще<br>к | разоват<br>Н<br>еобразс | ельное учреж<br>І<br>вательная шк | кдение ср<br>Ј<br>ола №74 | едняя об<br>К        | бщеобр<br>L      | М                                     | школа<br>N | Nº74<br>O                | P                     | Q | R     | * |
| 1<br>2<br>3<br>4                                                                                              | А1<br>А<br>Список род<br>Фамилия<br>Тестовый | L<br>В<br>ителей 2А<br>Имя<br>Родитель  | <ul> <li>С</li> <li>в Муници</li> <li>Отчество</li> <li>Ученика</li> </ul> | <i>f</i> <sub>∗</sub> Cn<br>D<br>пальное обра<br>Логин<br>testparent | исок родителей 2А<br>Е<br>взовательное учре<br>Счет по смс<br>00000000536893 | в Муни<br>F<br>ждение<br>Остато<br>0,00 | ципальное об<br>G<br>средняя обще<br>к | разоват<br>Н<br>20бразо | ельное учреж<br>І<br>вательная шк | кдение ср<br>Ј<br>ола №74 | редняя об            | бщеобр<br>L      | М                                     | школа<br>N | Nº74<br>O                | P                     | Q | R     | * |

#### 2.1.3. Табель учащегося

| 🏙 Карта        | школы 🔸 Классы 🗸       | Администр | рация Учит | ельский состав   | Техсотрудники        | Расписание ~      | Новости    | Настройки | 1  |    |    | Ô   | <b>Тестовый</b><br>14 июля 201 | і Классны | й руковс | одитель       | > |
|----------------|------------------------|-----------|------------|------------------|----------------------|-------------------|------------|-----------|----|----|----|-----|--------------------------------|-----------|----------|---------------|---|
|                |                        |           | Расписа    | ание зан         | ятий                 |                   |            |           |    |    |    | Июл | ь '16                          |           |          |               |   |
| Понедельник    | : Вторник Среда        | Четверг   | Пятница    | Суббота          |                      |                   |            |           |    | Пн | Вт | Ср  | Чт                             | Πτ        | C6       | Bc            |   |
| Уроков нет     |                        |           | _          |                  |                      |                   |            |           | 26 |    |    |     |                                | 1         | 2        | 3             |   |
|                |                        |           |            |                  |                      |                   |            |           | 27 | 4  | 5  | 6   | 7                              | 8         | 9        | 10            |   |
|                |                        |           |            |                  |                      |                   |            |           | 28 | 11 | 12 | 13  | 14                             | 15        | 16       | 17            |   |
|                |                        |           |            |                  |                      |                   |            |           | 29 | 18 | 19 | 20  | 21                             | 22        | 23       | 24            |   |
|                |                        |           |            |                  |                      |                   |            |           | 30 | 25 | 26 | 27  | 28                             | 29        | 30       | 31            |   |
|                |                        |           |            |                  |                      |                   |            |           |    |    |    |     |                                |           |          |               |   |
|                |                        |           |            |                  | Новос                | ти и собь         | ітия       |           |    |    |    |     |                                |           |          |               |   |
| Родительское   | собрание               |           |            |                  |                      |                   |            |           |    |    |    |     |                                |           |          |               | = |
| Родительское с | обрание о летнем отдых | e         |            |                  |                      |                   |            |           |    |    |    |     |                                |           |          |               |   |
|                |                        |           |            |                  |                      |                   |            |           |    |    |    |     |                                |           |          |               |   |
|                |                        |           |            |                  | Списо                | с учащихо         | ся         |           |    |    |    |     |                                |           |          | 1             |   |
| #              | ФИО                    |           | УСП        | ЕВАЕМОСТЬ        |                      | KAPTA             | ДАТА РОЖД  | ЕНИЯ      |    |    |    |     | БАЛАНС                         | СЧЕТОВ    | ₽        |               |   |
| 1 0            | Тасторый Унанич        |           | The        | est / Maoru      |                      |                   | 20.05.2000 |           |    |    |    |     | CTO.                           | 10BAЯ     |          | БУФЕТ<br>0.00 |   |
| 1 V            | сеговая ученик         |           |            | Перейти к табелю | о пользователя Тесте | овый Ученик Тестс | вич        |           |    |    |    |     |                                | 0,00      |          | 0,00          |   |

Просмотр:

| Образова́ние<br>тестовый у.т. |                     |                    | Тестовый Классный руководитель<br>14 моля 2016                                 |
|-------------------------------|---------------------|--------------------|--------------------------------------------------------------------------------|
|                               | Табель              | за 2015–16         | 1                                                                              |
|                               |                     |                    | Табель успеваемости         Итоговые           2015 - 2016         2015 - 2016 |
| НАИМЕНОВАНИЕ ПРЕДМЕТА         | ІІ<br>(МОУ СОШ №74) | Ш<br>(МОУ СОШ №74) | IV<br>(MOY COШ NE74)                                                           |
| 1 Алгебра                     |                     |                    |                                                                                |
| 2 Английский язык             |                     |                    |                                                                                |
| 3 География                   |                     |                    |                                                                                |
| 4 Информатика и ИКТ           |                     |                    |                                                                                |
| 5 История                     |                     |                    |                                                                                |
| 6 Математика                  |                     |                    |                                                                                |
| 7 Русский язык                |                     |                    |                                                                                |

#### Выгрузка в Excel для печати:

| Образова́ние<br>тестовый У. Т. |                     |                    | Тестовый Классный руководитель , -                                            |
|--------------------------------|---------------------|--------------------|-------------------------------------------------------------------------------|
|                                | Табель              | за 2015–16         | ය<br>(쇼) Выгрузить табель услеваемости в excel<br>2015-2016 Выгрузить в Excel |
| НАИМЕНОВАНИЕ ПРЕДМЕТА          | II<br>(МОУ СОШ №74) | Ш<br>(МОУ СОШ №74) | IV<br>(МОУ СОШ №74)                                                           |
| 1 Алгебра                      |                     |                    |                                                                               |
| 2 Английский язык              |                     |                    |                                                                               |
| 3 География                    |                     |                    |                                                                               |
| 4 Информатика и ИКТ            |                     |                    |                                                                               |
| 5 История                      |                     |                    |                                                                               |
| 6 Математика                   |                     |                    | Ξ                                                                             |
| 7 Русский язык                 |                     |                    |                                                                               |

## 2.1.4. Итоговая ведомость учащегося

Просмотр:

| Образова́ни<br>ш тестовый У. т. | ие                                                     |                     |                    |                     |        | Ô    | Тестовый Классный руг<br>14 июля 2016     | ководитель              |
|---------------------------------|--------------------------------------------------------|---------------------|--------------------|---------------------|--------|------|-------------------------------------------|-------------------------|
|                                 |                                                        | Итоги з             | a 2015–16          |                     |        |      |                                           | 1                       |
|                                 |                                                        |                     |                    |                     |        |      | <b>Табель успеваемости</b><br>2015 - 2016 | Итоговые<br>2015 - 2016 |
|                                 | НАИМЕНОВАНИЕ ПРЕДМЕТА                                  | ІІ<br>(МОУ СОШ №74) | Ш<br>(МОУ СОШ №74) | IV<br>(МОУ СОШ №74) | ЗА ГОД | ИТОГ |                                           |                         |
|                                 | 1 Алгебра                                              |                     |                    |                     |        |      |                                           |                         |
|                                 | <ol> <li>Английский язык</li> <li>География</li> </ol> |                     |                    |                     |        |      |                                           |                         |
|                                 | 4 Информатика и ИКТ                                    |                     |                    |                     |        |      |                                           |                         |
|                                 | 5 История                                              |                     |                    |                     |        |      |                                           |                         |
|                                 | 6 Математика                                           |                     |                    |                     |        |      |                                           |                         |
|                                 | 7 Русский язык                                         |                     |                    |                     |        |      |                                           |                         |

Выгрузка в Excel для печати:

| Образова́ни<br>ш тестовый У. т. | 1e                                                                                                    |                     |                    |                     |        | Ô    | Тестовый Классный руководитель > -                                               |
|---------------------------------|----------------------------------------------------------------------------------------------------|---------------------|--------------------|---------------------|--------|------|----------------------------------------------------------------------------------|
|                                 |                                                                                                    | Итоги з             | a 2015–16          |                     |        |      | абел Выгрузить итоги в ехсеl<br>2015-2016 Выгрузить в Ехсеl<br>Выгрузить в Ехсеl |
|                                 | НАИМЕНОВАНИЕ ПРЕДМЕТА<br>1 Алгебра                                                                                                    | ІІ<br>(МОУ СОШ №74) | Ш<br>(МОУ СОШ №74) | IV<br>(МОУ СОШ №74) | ЗА ГОД | ИТОГ |                                                                                  |
|                                 | 2         Английский язык           3         География           4         Информатика и ИКТ           5         История           6         Математика           7         Русский язык |                     |                    |                     |        |      |                                                                                  |

## 2.2. Администрация / Учительский состав / Техсотрудники

В подразделе представлены сведения о списочном составе сотрудников: Администрация ОУ, Учительский состав, Техсотрудники

| Образова́ние<br>ш моу сош №11 → Классы ~ Администрация Учительский состав Техсотрудники Расписание ~ Новости Настройки                                    | Тестовый Классный руководитель<br>12 моля 2016    |
|----------------------------------------------------------------------------------------------------|---------------------------------------------------|
| МОУ СОШ №11                                                                                                    |                                                   |
| Отдел образования Советский РОО<br>Фактический адрес Башкортостан, Уфа, 50-летия Октября, 20<br>Юридический адрес Башкортостан, Уфа, 50-летия Октября, 20 |                                                   |
| Показать карту проезда                                                                                                    |                                                   |
| Администратор Школы Тестовый<br>Учите в русского явля и антературы. Заместитерь дирестора по                                                              | -                                                 |
| информационным технологиям                                                                                                    |                                                   |
| Образова́ние<br>Карта школы > Классы > Администрация Учительский состав Техсотрудники Расписание > Новости Настройки                                      | Тестовый Классный руководитель<br>12 июля 2016    |
| Учительский состав в МОУ СОШ №11                                                                                                    |                                                   |
| Администратор Школы Тестовый<br>Учитель русского языка и литературы. Заместитель директора по<br>информационным технологиям                               |                                                   |
| Образова́ние<br>карта школы » Классы » Администрация Учительский состав Техсотрудники Расписание » Новости Настройки                                      | Тестовый Классный руководитель ,<br>12 инове 2016 |
| Технический персонал в МОУ СОШ №11                                                                                                    |                                                   |

#### 2.3. Расписание

#### 2.4. Новости

В подразделе представлены школьные новости для просмотра

|                                        |                                                                                    | МОУ СОШ №11            |  |
|----------------------------------------|------------------------------------------------------------------------------------|------------------------|--|
| Отдел образования                      | Советский РОО                                                                      |                        |  |
| Фактический адрес<br>Юридический адрес | Башкортостан, Уфа, 50-летия Октября, 20<br>Башкортостан, Уфа, 50-летия Октября, 20 |                        |  |
|                                        |                                                                                    | Показать карту проезда |  |
|                                        |                                                                                    |                        |  |
|                                        |                                                                                    |                        |  |
|                                        |                                                                                    | Администрация школы    |  |
|                                        |                                                                                    |                        |  |
| Администратор                          | Школы Тестовый                                                                     |                        |  |

Список новостей у МОУ СОШ №11

## 2.5. Настройки

## 2.5.1. Классы

2.5.1.1. Подгруппы

| Образова́ние<br>карта школы > Классы > Администран      | ция Учительский состав Техсотрудники          | Расписание - Новости <mark>Настройки</mark> | Тестовый Классный руководитель , |
|---------------------------------------------------------|-----------------------------------------------|---------------------------------------------|----------------------------------|
|                                                         | Настройки I                                   | МАОУ СОШ № 5                                |                                  |
| Классы<br>Подгруппы                                     |                                               |                                             |                                  |
| <b>Ученики</b><br>Привязка питания<br>Пакетная загрузка | Компоненты<br>новости<br>Календарь            |                                             |                                  |
| Образова́ние<br>карта школы > Классы > Администра       | ия Учительский состав Техсотрудники           | Расписание -> Новости Настройки             | С Тестовый Классный руководитель |
|                                                         | Настройки I                                   | МАОУ СОШ № 5                                |                                  |
| Классы<br>Подгруппы                                     |                                               |                                             |                                  |
| Ученики<br>Привязка питания<br>Пакетная загрузка        | Компоненты<br><sup>Новости</sup><br>Календарь |                                             | 15.1                             |
| Иностранный язык                                        | мванием Фио учаще                             | ося заполнить подгрупп                      |                                  |
| Вне подгрупп<br>1 Байгильдин Артур<br>2 Галимов Рамись  | Англ. язык АТН<br>1 Абуталилов Кирилл         | Англ. язык МНР<br>Ахметова Алсу             | Псевдоним подгруппы              |

| Образова́ние<br>карта школы > Классы > Админии | грация Учительский состав Техсотрудники Ра | асписание - Новости Настройки | Тестовый Классный руководитель , 2 июля 2016 |
|------------------------------------------------|--------------------------------------------|-------------------------------|----------------------------------------------|
|                                                | Список подгрупп в                          | в МАОУ СОШ № 5                | i                                            |
| 9 🔺                                            |                                            |                               |                                              |
| Родной язык и литература Информатика и И       | Т Технология                               |                               |                                              |
| Вне подгрупп                                   | м                                          | А                             | Псевдоним подгруппы                          |

#### 2.5.1.2. Архивирование класса для перевода в следующий класс

Классному руководителю нужно:

- открыть свой класс,
- нажать троеточие в конце строки с ФИО классного руководителя,
- выбирать «Закончить учебный год»

| Образова́ни                | 1e                  |                    |               |                |                                   |                          |       | Иванова Иванна →<br>10 августа 2016 |
|----------------------------|---------------------|--------------------|---------------|----------------|-----------------------------------|--------------------------|-------|-------------------------------------|
| 🏭 Карта школы 🔸 Классы 🗸   | Администрация       | Учительский состав | Техсотрудники | Расписание ~   | Календарь                         | Новости                  | Ещё 🗸 |                                     |
|                            |                     | MAO                | У Гимна       | зия <b>№</b> 5 | б класс                           | 5A                       |       |                                     |
| Учебный период<br>Учеников | Триместр<br>30 чел. |                    |               | ()<br>Класс    | нова Иванна I<br>ный руководителі | Ивановна<br><sup>ь</sup> |       | :<br>⇒ Закончить учебный год        |

По окончании процесса архивации выйдет сообщение: «Класс успешно архивирован»:

|                           | Список уча             | ащихся        |
|---------------------------|------------------------|---------------|
| # ФИО                     | КАРТА                  | ДАТА РОЖДЕНИЯ |
| Класс успешно архивирован | × 00014734<br>E4AD855B | 11.01.2005    |

#### 2.5.2. Ученики

#### 2.5.2.1. Привязка питания

| Образова́ние                                |                                                             | Тестовый Классный руководитель |
|---------------------------------------------|-------------------------------------------------------------|--------------------------------|
| • Карта школы > Классы ~ Администрация Учит | ельский состав Техсотрудники Расписание - Новости Настройки |                                |
|                                             | Настройки МОУ СОШ №11                                       |                                |
| Классы                                      |                                                             |                                |
| Подгруппы                                   |                                                             |                                |
| Ученики                                     | Компоненты                                                  |                                |
| Привязка питания                            | Новости                                                     |                                |
| Выбрать класс                               |                                                             |                                |

• Поставить галочки учащимся в столбце нужной категории

| )бразова́ние<br>в карта школы э Классы — Администран                                                                                                    | ия Учительский состав Те                                   | хсотрудники Расписани                               | е -> Новости На                                     | тройки                                                       | C                        | Тестовый Клас<br>12 июля 2016                         | сный руководите |
|----------------------------------------------------------------------------------------------------|------------------------------------------------------------|-----------------------------------------------------|-----------------------------------------------------|--------------------------------------------------------------|--------------------------|-------------------------------------------------------|-----------------|
| Пр                                                                                                    | ивязка меню п                                              | итания в Ми                                         | ОУ СОШ                                              | № 5 клас                                                     | c 9A                     |                                                       |                 |
| учащийся акбулат завтрак обед Льгот<br>Алтынбаев Айбулат 2.5.2.2. Па                                                                                                    | зао общепит г.стерлитамак<br>ный пилотный обед шви         | адский стол полдник                                 |                                                     |                                                              |                          |                                                       |                 |
| Образова́ние                                                                                                    |                                                            |                                                     |                                                     |                                                              | Ô                        | естовый Классный<br>3 июля 2016                       | руководитель    |
| III Карта школы > Классы > Администр                                                                                                    | рация Учительский состав Те                                | ехсотрудники Расписания                             | новости Настр                                       | ойки                                                         |                          |                                                       |                 |
| Классы<br>Подгруппы<br>Ученики<br>Привяха питания<br>Пакетная загружа<br>ГРУЗКА ДАННЫХ О ПОЛЬЗ                                                                                                    | Компоне<br>новости<br>календарь<br>ОВАТЕЛЯХ (УЧЕН          | нты<br>ики, Родите                                  | ли) произв                                          | одится с                                                     | помоц                    | цью подг                                              | тотовлен        |
| Образование                                                                                                    | я заполнения д                                             | анных в фо                                          |                                                     | ПСКАЧАТЬ                                                     |                          | Гестовый Классныі                                     | й руководитель  |
| Карта школы > Классы > Администр                                                                                                    | ация Учительский состав Те                                 | ехсотрудники Расписани                              | е → Новости Наст                                    | оойки                                                        |                          |                                                       |                 |
| П                                                                                                    | акетная загрузк                                            | а пользоват                                         | елей в МО                                           | ∕ СОШ №                                                      | 11                       |                                                       |                 |
|                                                                                                    | Скачайт                                                    | е файл шаблон <mark> x] PackLoadUse</mark>          | <u>r.xlsx</u> и заполните его.                      |                                                              |                          |                                                       |                 |
|                                                                                                    |                                                            | После заполнения загрузит                           | в систему.                                          |                                                              |                          |                                                       |                 |
|                                                                                                    |                                                            | Выбрать файл                                        |                                                     |                                                              |                          |                                                       |                 |
|                                                                                                    |                                                            | Загрузить                                           |                                                     |                                                              |                          |                                                       |                 |
| блон Excel-файла:                                                                                                    |                                                            |                                                     |                                                     |                                                              |                          |                                                       |                 |
| Главная Вставка Разметка страницы<br>Сайон + 11 + А А<br>вонть<br>о обмена Б Шрифт - Сан<br>Шрифт - Сан<br>Шрифт - Сан<br>Сайон - Сан<br>Шрифт - Сан<br>Сайон - Сан<br>Сайон - Сайон - Сайон - Сайо | Формулы Данные Реценз<br>=                                 | ирование Вид<br>% 000 50 400<br>Форматир<br>Число Б | ное Форматировать<br>вание * как таблицу *<br>Стили | Б <sup>⊶</sup> Вставите<br>Стили<br>ячеек - Формат<br>Ячейки | Σ τ                      | тировка Найти и<br>ильтр выделить ч<br>дактирование   |                 |
| C10                                                                                                    | D E F<br>Ученик                                            | G H                                                 | I J                                                 | K L                                                          | М<br>Мать                | N                                                     | 0               |
| da murrusa<br>M nos                                                                                                    | Огчество<br>Дата рождения<br>Пол                           | Логин<br>Пароль                                     | Но мер тел ефона<br>Фамилия                         | И мя<br>Отчество                                             | Дата рождения            | Логин                                                 | Пароль          |
| а Петров Петр Петро<br>а Сидорова Айсидора Сидор                                                                                                    | вич 10.10.2009 1 Пе<br>ювна 21.12.2009 0 Си,               | тров.ПП Q1w2e3r4t5<br>дорова.AC Q1w2e3r4t5          | Сидорова Сан                                        | икол Евлампиевна                                             | 01.10.1987               | Сидорова.СЕ Q1                                        | lw2e3r4t5 91    |
| Главная Вставка Разметка страницы                                                                                                    | Формулы Данные Реценз                                      | ирование Вид                                        |                                                     | Продолже                                                     | ение ш                   | аблона                                                | Excel-фa        |
| Calibri - 11 - A A<br>Batho<br>p o 60keta 5<br>C10 - 5<br>Calibri - 11 - A A<br>K K 4 - H - 3 - A -<br>Juntor<br>C10 - 5<br>K K - H - 5<br>K K - H - 5<br>K K - H - 5<br>K K - 4<br>K K - 4<br>K K K - 4<br>K K - 4<br>K K K - 4<br>K K K K K K K K K K K K K K K K K K K                                                                                                     | E = = 😵 - 📑 Общиі<br>F = = : 🛱 : 🛱 : 🔄 -<br>Выравникание 🕞 | й •<br>% 000 50 50 Услої<br>формати;<br>Число       | ное Форматировати<br>ование как таблицу т<br>Стили  | Стили<br>ячеек ч Ячейки                                      | Σ *<br>*<br>2 * 00<br>Pe | ртировка Найти и<br>фильтр * выделить<br>дактирование | •               |
| P Q R S                                                                                                    | т U<br>Отец                                                | V W                                                 | ХҮ                                                  | Z<br>Опекун/з                                                | АА АВ<br>аконный пре     | АС<br>едставитель                                     | AD              |
| ер телефона<br>Фамилия<br>И мя<br>Отчество                                                                                                    | га рождения<br>Логин                                       | Пароль<br>мер т <i>е</i> лефона                     | фамилим<br>Вилилим<br>Вилилим<br>Вилилим            | Отчество                                                     | ата рождения<br>Пол      | Логин                                                 | Пароль          |
| o<br>T                                                                                                    | Да                                                         | - P                                                 |                                                     |                                                              | 4                        |                                                       |                 |

При заполнении Excel-файлов для загрузки данных в Систему необходимо строго выполнять следующие требования:

1. В файле обязательно должна быть заполнена «шапка» таблицы по шаблону в строгом соответствии с названиями полей и их очередностью. Недопустимо редактировать название поля, удалять, скрывать поля.

2. Один пункт списка равен одному отдельному полю таблицы. Далее представлен список полей. Все поля обязательные для заполнения, кроме графы «Номер телефона» раздела «Ученик», каждое поле имеет максимальное количество символов, не превышайте его при заполнении полей: Ученик:

• Класс (обязательное поле, без пробела между номером и литерой для всех классов, с пробелом или дополнительным словом (как введен класс в системе))

- Фамилия (обязательное поле, максимальное количество знаков 100)
- Имя (обязательное поле, максимальное количество знаков 100)
- Отчество (обязательное поле, максимальное количество знаков 100)
- Дата рождения (обязательное поле, формат заполнения ДД.ММ.ГГГГ)
- Пол (обязательное поле, 1 мужской, 0 женский)
- Логин (обязательное поле, максимальное количество знаков 250)

• Пароль (обязательное поле, не менее 8 знаков: латинские буквы а – z, A – Z и цифры 0 – 9, максимальное количество знаков 50)

• Номер телефона (необязательное поле): без цифры «8», 10 цифр без дополнительных символов

Родитель (разделы: Мать, Отец):

- Фамилия (обязательное поле, максимальное количество знаков 100)
- Имя (обязательное поле, максимальное количество знаков 100)
- Отчество (обязательное поле, максимальное количество знаков 100)
- Дата рождения (обязательное поле, формат заполнения ДД.ММ.ГГГГ)
- Логин (обязательное поле, максимальное количество знаков 250)

• Пароль (обязательное поле, не менее 8 знаков: латинские буквы а – z, A – Z и цифры 0 – 9, максимальное количество знаков 50)

• Номер телефона (обязательное поле): без цифры «8», 10 цифр без дополнительных символов

Опекун/законный представитель:

- Фамилия (обязательное поле, максимальное количество знаков 100)
- Имя (обязательное поле, максимальное количество знаков 100)
- Отчество (обязательное поле, максимальное количество знаков 100)
- Дата рождения (обязательное поле, формат заполнения ДД.ММ.ГГГГ)
- Пол (обязательное поле, 1 мужской, 0 женский)
- Логин (обязательное поле, максимальное количество знаков 250)

• Пароль (обязательное поле, не менее 8 знаков: латинские буквы а – z, A – Z и цифры 0 – 9, максимальное количество знаков 50)

• Номер телефона (обязательное поле): без цифры «8», 10 цифр без дополнительных символов

Для того чтобы загрузить данные из файла необходимо выбрать файл для загрузки в диалоговом окне:

| Jupas      |                | -                       |                     |                         |                  |             | 01 июля 2016 |
|------------|----------------|-------------------------|---------------------|-------------------------|------------------|-------------|--------------|
| 👪 Карта шк | олы 🔸 Классы 🗸 | Администра              | ция Учительский     | і состав Техсотр        | удники Ещё       | ~           |              |
|            | Пакетна        | ая загр                 | рузка пол           | ьзователе               | ей в МС          | ру со       | Ш №11        |
|            |                |                         | Скачайте файл шабло | ศ 🖈 PackLoadUser.xlsx   | и заполните его. |             |              |
|            |                |                         | После запо          | лнения загрузите в си   | стему.           |             |              |
|            |                |                         |                     |                         |                  |             |              |
|            |                |                         |                     | Выбрать файл            |                  |             |              |
|            | Откр           | рыть                    |                     |                         |                  | ×           | 1            |
|            |                | ) - <u>)</u> « Салав    | зат 🕨 сош 20        | <b>-</b> + <sub>7</sub> | Поиск: сош 20    | ٩           |              |
|            | Упор           | иядочить ▼ Н            | овая папка<br>Имя   | *                       | Дата изменения   | Тип         |              |
|            |                | Лзбранное<br>, Загрузки | 🗐 испр 8а шк 20     |                         | 16.06.2016 15:03 | Лист Micros |              |
|            |                |                         |                     |                         |                  |             |              |

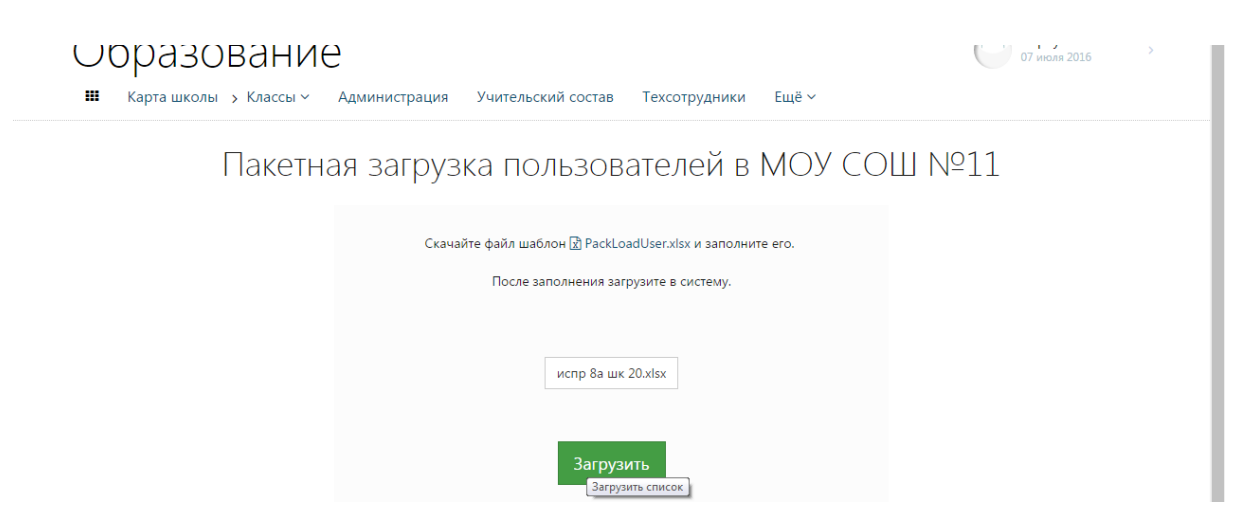

#### Внимание!

В случае успешной загрузки учащиеся и родители будут прикреплены к указанному классу ОУ. Необходимо сохранить протокол загрузки данных с логинами и паролями учащихся и родителей для входа в личный кабинет.

В случае попытки ввода имеющегося в базе данных пользователя (учащегося/родителя/ опекуна/законного представителя), будет выдано сообщение: «Такой пользователь есть в системе».

2.5.3.1.1. Добавление новости класса

#### 2.5.3. Компоненты

2.5.3.1. Новости

| Образова́ние                                                |                                                                 | Тестовый Классный руководитель > |
|-------------------------------------------------------------|-----------------------------------------------------------------|----------------------------------|
| <ul> <li>Карта школы &gt; Классы ~ Администрация</li> </ul> | Учительский состав Техсотрудники Расписание - Новости Настройки |                                  |
|                                                             | Настройки МОУ СОШ №11                                           |                                  |
| Классы<br>Подгруппы                                         |                                                                 |                                  |
| Ученики<br>Привязка питания                                 | Компоненты<br><u>Новости</u>                                    |                                  |
| Образова́ние                                                |                                                                 | С Тестовый Классный руководитель |
| <ul> <li>Карта школы &gt; Классы ~ Администрация</li> </ul> | Учительский состав Техсотрудники Расписание - Новости Настройки |                                  |
|                                                             | Список новостей в классе                                        | i                                |
|                                                             |                                                                 | + Создать новость для класс      |

#### 8 5

Для размещения на сайте новости в следующем окне необходимо ввести заголовок, анонс, текст новости, при этом к тексту можно применять различные стили форматирования, при необходимости можно вставить изображение.

| Образова́ние<br>карта школы > Классы ~ Ади | Создание новости |            |                   | На тестовый Классный руководитель , |
|--------------------------------------------|------------------|------------|-------------------|-------------------------------------|
|                                            | Заголовок        |            |                   |                                     |
|                                            | Анонс            |            |                   |                                     |
| 8 5                                        |                  |            |                   |                                     |
|                                            | Тело             |            | i ⊒ © ® % A ✓ ₽ - |                                     |
|                                            |                  |            |                   |                                     |
|                                            |                  |            |                   |                                     |
|                                            |                  |            |                   |                                     |
|                                            | Настройка        | Приоритет  | Публиковать       |                                     |
|                                            | Публикация       | 13.07.2016 | -                 |                                     |
|                                            |                  |            |                   |                                     |
|                                            |                  |            | Сохрани           | пь                                  |

| Образова́ние<br>карта школы у Классы у Ади | министрация Учительский сс | остав Техсотрудники Расписание - Новости                                                                                                    | Настройки                                     | Тестовый Классный руководитель<br>13 иновя 2016    |
|--------------------------------------------|----------------------------|----------------------------------------------------------------------------------------------------|-----------------------------------------------|----------------------------------------------------|
|                                            |                            | Список новостей в клас                                                                                                    | се                                            | i                                                  |
| 8 6                                        |                            |                                                                                                    |                                               |                                                    |
| 1 Родительское собрание<br>13 июля 2016    |                            | Родительское собрание о летнем отдыхе                                                                                                    |                                               |                                                    |
| 2.5.3                                      | 8.1.2. Реда                | актирование новост                                                                                                    | и класса                                      |                                                    |
| Образова́ние                               |                            |                                                                                                    |                                               | Тестовый Классный руководитель                     |
| 🏙 Карта школы > Классы ~ Ади               | министрация Учительский сс | остав Техсотрудники Расписание - Новости                                                                                                    | Настройки                                     |                                                    |
|                                            |                            | Список новостей в клас                                                                                                    | ce                                            | I                                                  |
| 8 5                                        |                            |                                                                                                    |                                               |                                                    |
| 1 Родительское собрание<br>13 июля 2016    |                            | Родительское собрание о летнем отдыхе                                                                                                    |                                               |                                                    |
| Редактировать Родительское                 | собрание                   |                                                                                                    |                                               |                                                    |
|                                            |                            |                                                                                                    |                                               |                                                    |
| Образова́ние<br>карта школы > Классы > Ади | Редактирование но          | вости                                                                                                    | ×                                             | Тестовый Классный руководитель — Д<br>13 июля 2015 |
|                                            | Заголовок                  | Родительское собрание                                                                                                    |                                               | :                                                  |
| 0 6                                        | Анонс                      | Родительское собрание о летнем отдыхе                                                                                                    |                                               |                                                    |
| 0                                          | Тело                       |                                                                                                    | % A ✓ ≡ -                                     |                                                    |
| 1 Родительское собрание<br>13 июля 2016    |                            | 2557716 в 13-00 час. состоится Родительское собрание о и<br>Повестпа ауния<br>дата, время выезда и возвращения;<br>инструктаж по теннике безполасности.<br>Явка выезжающих учащихся с родителями оббязательна. | петнем отдыхе.                                |                                                    |
|                                            | Настройка                  | Приоритет Публиковать                                                                                                    |                                               |                                                    |
|                                            | Публикация                 | 13.07.2016 -                                                                                                    |                                               | =                                                  |
|                                            |                            |                                                                                                    | Сохранить                                     |                                                    |
|                                            |                            |                                                                                                    |                                               |                                                    |
| Образова́ние                               | D                          |                                                                                                    |                                               | Тестовый Классный руководитель 👌                   |
| 🎹 Карта школы > Классы ~ Аді               | Редактирование но          | вости                                                                                                    | ×                                             |                                                    |
|                                            | Заголовок                  | Родительское собрание о летнем отлыхе                                                                                                    | Июль 2016<br>                                 | i i                                                |
| 8 6                                        |                            | годительское сооригие в леттен отдаже                                                                                                    | 26 27 28 29 30 1                              | 2 3                                                |
| 1 Родительское собрание                    | Тело                       |                                                                                                    | 27 4 5 6 7 8<br>28 11 12 13 14 1 <sup>1</sup> | 9 10                                               |
| 13 июля 2016                               |                            | Повестка дня:<br>дата, время выезда и возвращения;<br>инструктаж по технике безопасности.                                                                                                    | 29 18 19 20 21 2                              | 23 24                                              |
|                                            |                            | лики оисэжающих учащихся с родителями ооязательна.                                                                                                    | 30 25 26 27 28 24<br>31 1 2 3 4 5             | 30 31<br>6 7                                       |
|                                            | Настройка                  | 🔲 Приоритет 📝 Публиковать                                                                                                    | СЕГОДНЯ                                       |                                                    |
|                                            | Публикация                 | 13.07.2016 -                                                                                                    | 25.07.2016                                    |                                                    |
|                                            |                            |                                                                                                    | Сохранить                                     |                                                    |

#### 2.5.3.2. Календарь

| Образова́ние                                     |                                                        | Тестовый Классный руководитель |
|--------------------------------------------------|--------------------------------------------------------|--------------------------------|
| 🔢 Карта школы > Классы > Администрация Учительск | ий состав Техсотрудники Расписание - Новости Настройки |                                |
|                                                  | Настройки МОУ СОШ №11                                  |                                |
| Классы<br>Подгруппы                              |                                                        |                                |
| Ученики<br>Привязка питания<br>Пакетная загрузка | Компоненты<br><sup>Новости</sup><br><u>Календарь</u>   |                                |

Если в классе даты начала/окончания учебного периода отличаются от установленных свыше (например, дополнительные каникулы в 1 классе) классный руководитель устанавливает учебные периоды самостоятельно, путем выбора даты из календаря – многократным нажатием на нужную дату (при этом дата выделяется цветом):

- отметить день;
- предпраздничный день;
- выходной день;
- каникулярный день.

| Образование                              | mantadas Teamour Inn       | auro - Hasson Haonather    | C Technet Connert gamagemen |  |
|------------------------------------------|----------------------------|----------------------------|-----------------------------|--|
| -                                        | Nov co                     |                            | r                           |  |
| Редактирование ка                        | ендаря в МОУ СО            | Ш №11 класс 8Б за 201      | 5 - 2016 год                |  |
| s 🖬                                      |                            |                            |                             |  |
|                                          |                            |                            |                             |  |
|                                          |                            | Июль                       | Asryct                      |  |
| face, reput                              |                            |                            |                             |  |
|                                          |                            |                            |                             |  |
| Desperation of proc                      |                            |                            |                             |  |
| Pproprieta Report                        |                            |                            |                             |  |
|                                          |                            |                            |                             |  |
|                                          |                            |                            |                             |  |
| Сентябрь                                 | Октябрь                    | Ноябрь                     | Декабрь                     |  |
|                                          |                            |                            |                             |  |
|                                          | A 4 4 4 4                  | N                          | 5 7 8 8 <b>5 5</b>          |  |
|                                          |                            |                            |                             |  |
|                                          |                            |                            |                             |  |
|                                          |                            |                            |                             |  |
|                                          |                            |                            |                             |  |
|                                          |                            |                            |                             |  |
| Январь                                   | Февраль                    | Март                       | Апрель                      |  |
|                                          |                            |                            |                             |  |
|                                          | 2 2 4 4 <mark>4 7</mark> 1 | 5 7 8 8 <mark>8 8</mark> 8 | 5 T 5                       |  |
|                                          |                            |                            |                             |  |
| 1 10 12 18 19 19 19 17 1 19              |                            |                            |                             |  |
|                                          |                            |                            |                             |  |
| Maŭ                                      | Мюнь                       |                            |                             |  |
| nan na bina bina bina bina bina bina bin |                            |                            |                             |  |
|                                          |                            |                            |                             |  |
|                                          |                            |                            |                             |  |
|                                          |                            |                            |                             |  |
|                                          | 5 5 8 8 <sup>8</sup> 8     |                            |                             |  |
|                                          |                            |                            |                             |  |
|                                          | General                    |                            |                             |  |
|                                          |                            | •                          |                             |  |
|                                          |                            |                            |                             |  |

Внимание!

В ОУ, где используется модуль безналичной оплаты питания учащихся в столовой, не изменять в субботу предпраздничный день на рабочий, т.к. это повлияет на сумму оплаты льготного питания!

#### 3. Раздел «Пользователи»

#### 3.1 Просмотр Пользователей

| 0   | Образова́ние 🖉 Тестовый Классный руководит |                |               |             |              |              |                      | Тестовый Классный руководитель , – |  |
|-----|--------------------------------------------|----------------|---------------|-------------|--------------|--------------|----------------------|------------------------------------|--|
|     | Карта шко                                  | олы > Классы ~ | Администрация | Учительский | состав Техсо | отрудники Ра | списание – Новости Н | lастройки                          |  |
|     |                                            | <b>8</b> 5     |               |             | Þ            |              |                      |                                    |  |
|     | оу                                         | Пользователи   | Отчёты        | Питание     | Счета        | Журнал       |                      |                                    |  |
|     |                                            |                |               |             |              |              |                      |                                    |  |
| Пои | СК                                         |                |               |             |              |              |                      |                                    |  |

1. Перейдите в раздел «Пользователи». В окне отобразится список Пользователей:

| Образова́ние<br>                    |               |                       |             | С Тестовый Классный руховодит<br>15 июля 2016                                                                        |
|-------------------------------------|---------------|-----------------------|-------------|----------------------------------------------------------------------------------------------------|
| # ФАМИЛИЯ ИМЯ                       | ДАТА РОЖДЕНИЯ | Пользователи          | 1           |                                                                                                    |
| 1 Тестовый Классный руководитель ОУ | 30 марта 2015 | Классный руководитель | МОУ СОШ №11 | Ф. И. О.                                                                                                    |
| 2 Тестовый Родитель Ученика         | 30 марта 2015 | Родитель              |             | 1                                                                                                    |
| 3 Тестовый Ученик Тестович          | 20 мая 2000   | Учащийся              | МОУ СОШ №11 | ! Выберите роль                                                                                                    |
| 1                                   |               |                       |             | Номер карты<br>Номер майфера<br>Школа<br>Виберите ОУ<br>Класс<br>Выберите класс<br>Состояние<br>Активный Не активный |

2. Для поиска нужного Пользователя, наберите в строке ФИО его фамилию/имя и нажмите кнопку «Показать».

| Образова́ние<br>#                                                                                                    |                                                                |                                                               |                     |                                                    | Стотовый Классный руководитель<br>15 июля 2016                            |
|----------------------------------------------------------------------------------------------------|----------------------------------------------------------------|---------------------------------------------------------------|---------------------|----------------------------------------------------|---------------------------------------------------------------------------|
| <ul> <li>ФАМИЛИЯ ИМЯ</li> <li>1 Тестовый Классный руководитель ОУ</li> <li>2 Тестовый Родитель Ученика</li> <li>3 Тестовый Ученик Тестович</li> <li>Страница 1 из 1</li> <li>1</li> </ul> | Дата РОждения<br>30 марта 2015<br>30 марта 2015<br>20 мая 2000 | РОЛИ<br>РОЛИ<br>Классный руководитель<br>Родитель<br>Учащийся | И моу сош и моу сош | №11 і<br>ОНаписать<br>Редактировать<br>Редактирова | Ф. И. О.<br>Роль<br>Выберите роль<br>Номер карты<br>Ть карту пользователя |
| Образова́ние<br>п тестовый Р. У.                                                                                                    |                                                                |                                                               |                     |                                                    | Тестовый Классный руководителя<br>15 июля 2016                            |

|               | Пользователь | Роли | Карты | Персональные данные |   |
|---------------|--------------|------|-------|---------------------|---|
|               |              |      |       |                     |   |
| Фамилия       | Тестовый     |      |       |                     |   |
| Имя           | Родитель     |      |       |                     |   |
| Отчество      | Ученика      |      |       |                     |   |
| Пол           | Женский      |      |       |                     | • |
| Дата рождения | 30.03.2015   |      |       |                     |   |
| Email         |              |      |       |                     |   |
| Активность    | $\checkmark$ |      |       |                     |   |
|               | Сохранит     | гь   |       |                     |   |

1

•

| Образова́ние<br>тестовый Р. У.   |                         |                                                |                                             | С Тестовый Классный руководитель   |
|----------------------------------|-------------------------|------------------------------------------------|---------------------------------------------|------------------------------------|
|                                  | Рол                     | и пользователя Те                              | стовый Р. У.                                | i                                  |
|                                  |                         | Пользователь Роли Карты Пе<br>                 | рсональные данные                           |                                    |
|                                  | РОЛЬ                    | СВЯЗЬ                                          |                                             |                                    |
|                                  | Родитель                | Тестовый У. Ш.<br>Тестовый У. Т.               | х і<br>ф Добавить связь<br>х Удалить роль   |                                    |
| Образова́ние<br>ш тестовый Р. У. |                         |                                                |                                             | С Тестовый Классный руководитель   |
|                                  | Рол                     | и пользователя Те                              | стовый Р. У.                                | i                                  |
|                                  |                         | Пользователь Роли Карты Пе                     | рсональные данные                           |                                    |
|                                  | РОЛЬ<br>Родитель        | СВЯЗЬ<br>Тестовый У. Ш.<br>Тестовый У. Т.      | х :<br>х<br>Удалить связь                   |                                    |
| Образова́ние<br>тестовый Р. У.   |                         |                                                |                                             | С Тестовый Классный руководитель , |
| Π                                | ерсональн               | ЫЕ ДАННЫЕ ПОЛЬЗС<br>Пользователь Роли Карты Пе | рвателя Тестовый Р. У                       | /.                                 |
| Адреса                           |                         |                                                |                                             |                                    |
| Не указан ни<br>+ Добавить       | один адрес<br>адрес     |                                                |                                             |                                    |
| Телефоны                         |                         | .7 (55) 555 55                                 | **                                          |                                    |
| Домашнии<br>+ Добавить           | гелефон                 | + ( 502 ) (+                                   | ->><br>Редактировать т<br>× Удалить телефоі | елефон<br>1                        |
| Документы<br>Не указан ни        | один документ удостовеј | эяющий личность                                |                                             |                                    |
| + Добавить ,                     | документ                |                                                |                                             |                                    |
| ИНН                              |                         |                                                |                                             |                                    |
| ChiVil                           |                         | Сохранить                                      |                                             |                                    |

#### 3.3 Отправка сообщения Пользователю

Для отправки сообщения нужному Пользователю:

- 1) Выберите Пользователя из списка, нажмите на значок «Сообщение»:
- 2) В открывшемся окне редактора введите текст сообщения:
- 3) Нажмите кнопку «Отправить»
- 4) Убедитесь, что сообщение отправлено:

#### 3.4 Сброс пароля Пользователя

Если Пользователь не может войти в Систему со своим логином и паролем необходимо:

- Войти в Карту Пользователя
- Нажать троеточие в правом верхнем углу
- Выбрать пункт «Сбросить пароль»

| Карта пользователя         Сонтактные данные         Роли         Сонтактные данные         Роли           Эл. почта         Роли         Состовний У.Ш.         Состовний У.Ш.         Состовний Р.Д.           Тестовый Родитель Ученика         Сисчиеформикрование         00000000536893         0,00 P           Сисченформикрование         0000131609603132         0,00 P           Состовная Образования         53689         000131609603131         0,00 P                                                                                                    | Образова́ние<br>ш Тестовый Р. У.          |                                                                        |                 | Тестовый Классный руководитель<br>15 июля 2016                                                      |
|----------------------------------------------------------------------------------------------------|-------------------------------------------|------------------------------------------------------------------------|-----------------|----------------------------------------------------------------------------------------------------|
| Код образованняя<br>Код образованняя<br>Код образов |                                           | Карта пользователя                                                     |                 | 1                                                                                                   |
| Сис-информирование         00000000536893         0,00 Р           Тестовый Родитель Ученика         Тестовый Ученик Тестович         000131609603132         0,00 Р           Буфет         000131609603131         0,00 Р         000 Р           Столовая         000131609603131         0,00 Р                                                                                                    |                                           | Контактные данные<br>Эл. почта<br>Домашний +7 (555) 555-55-55<br>Счета | <b>Родитель</b> | С написать<br>В Соросить пароль<br>Тестовый У. Ш., исстоинальству<br>Сбросить пароль Тестовый Р. У. |
| Тестовый Родитель Ученика         Тестовый Ученик Тестович         0,00 P           Буфет         000131609603132         0,00 P           Споловая         000131608603131         0,00 P                                                                                                    | I I                                       | Смс-информирование                                                     | 00000000536893  | 0,00 ₽                                                                                              |
| Буфет         000131609603132         0,00 Р           Столовая         000131608603131         0,00 Р           Код образования         53689         000131608603131         0,00 Р                                                                                                    | Тестовый Ролитель Ученика                 | Тестовый Ученик Тестович                                               |                 |                                                                                                    |
| Столовая 000131608603131 0,00 Р<br>Код образования 53689                                                                                                    |                                           | Буфет                                                                  | 000131609603132 | 0,00 ₽                                                                                              |
| koji opjašošalila Soee<br>Jonu Itelanet                                                                                                    |                                           | Столовая                                                               | 000131608603131 | 0,00 ₽                                                                                              |
|                                                                                                    | код образования 53689<br>Логин testparent |                                                                        |                 | E                                                                                                   |

Пароль будет сброшен до стандартного значения: Q1W2E3R4t5, о чем Система выдаст сообщение:

| Образо<br>тестовый Р. У.                                                                       | ва́ние                                     |                                                                                                    |                                                                                     |                         | Рестовый Классны<br>15 июля 2016                                                           | й руководитель , |
|------------------------------------------------------------------------------------------------|--------------------------------------------|----------------------------------------------------------------------------------------------------|-------------------------------------------------------------------------------------|-------------------------|--------------------------------------------------------------------------------------------|------------------|
|                                                                                                |                                            | Карта пол                                                                                                    | ъзователя                                                                           |                         |                                                                                            | 1                |
|                                                                                                | $\bigcirc$                                 | Контактные данные<br>Эл. почта<br>Домашний +7<br>Счета                                                                        | (555) 555-55-55                                                                     | <b>Роли</b><br>Родитель | Тестовый У. Ш., Тестог                                                                     | вый У. Т.,       |
|                                                                                                |                                            | Смс-информирование                                                                                                    |                                                                                     | 00000000536893          | 0,0                                                                                        | 00₽              |
| Тестов                                                                                         | ый Родитель Ученика                        | Тестовый Ученик Тестович<br>Буфет<br>Столовая                                                                                 |                                                                                     | 000131609603132         | 0,6                                                                                        | 10 ₽<br>10 ₽     |
| Код образования<br>Логин<br>Активность                                                         | 53689<br>testparent<br>31.05.2016 11:59:54 | История перемещени                                                                                                    | <u>я</u>                                                                            |                         |                                                                                            |                  |
| Пол<br>Дата рождения<br>ИНН                                                                    | Женский<br>30 марта 2015                   |                                                                                                    |                                                                                     |                         |                                                                                            |                  |
| СНИЛС                                                                                          |                                            |                                                                                                    |                                                                                     |                         |                                                                                            |                  |
|                                                                                                |                                            |                                                                                                    |                                                                                     |                         |                                                                                            |                  |
| Ресурсы                                                                                        |                                            |                                                                                                    | Документы                                                                           |                         | Поддержка                                                                                  |                  |
| го<br>Президент РБ<br>Г Обратите внимание<br><sup>№</sup> Пароль сброшен до ст<br>Г Q1W2E3R4t5 | у<br>ж /<br>гандартного значения           | /правление по контролю и надзору в сфере образования РБ<br>Интелектуальная молодежь<br>Электронное правительство<br>КО «БРСК» | Договор СМС-информирования<br>Тарифы на СМС-информирования<br>Политика безопасности |                         | неірDesk<br>Инструкция «Администратор ОУ»<br>Инструкция «Учитель»<br>Инструкция «Родитель» |                  |

## 4. Раздел «Отчеты»

| Образова́ние<br>⊯                                                                     | С Тестовый Классный руководитель з               |
|---------------------------------------------------------------------------------------|--------------------------------------------------|
| 🛜 🍓 🗹 💽 ₽ 慮 🛓<br>ОУ Пользователи <u>Отчёты</u> Питание Счета Журнал Посещение         |                                                  |
| Ποικακ                                                                                |                                                  |
| Образова́ние<br>                                                                      | С Тестовый Классный руководитель                 |
| Список доступных отчетов                                                              |                                                  |
| Столовая<br>ОУ (по меню)<br>Класс (по меню)                                           |                                                  |
| Образова́ние<br>ОУ (по меню) Класс (по меню)                                          | С Тестовый Классный руководитель<br>15 июля 2018 |
| Отчёт по списаниям в столовой МОУ СОШ №                                               | 211                                              |
| Год         Месяц         Выберите ОУ           2016         Март         МОУ СОШ №11 | ×                                                |
| Показать                                                                              |                                                  |
| Образова́ние                                                                          | Тестовый Классный руководитель<br>15 июля 2016   |
| Отчёты по списаниям в столовой МОУ СОШ №1                                             | 1, 8Б                                            |
| Год         Месяц         Выберите ОУ           2016         Май         МОУ СОШ №11  | Класс<br>▼ 85 ▼                                  |
| Показать                                                                              |                                                  |

## 5. Раздел «Питание»

Раздел предназначен для учета фактов питания учащихся с безналичной оплатой питания в столовой ОУ.

| Образ<br>" | зова́ние     | 9      |                     |            |                    |                       | Тестовый Классный руководитель С В лося 2016 |
|------------|--------------|--------|---------------------|------------|--------------------|-----------------------|----------------------------------------------|
| Су         | Пользователи | Отчёты | <b>У</b><br>Питание | ₽<br>Счета | <b>Д</b><br>Журнал | <b>е</b><br>Посещение |                                              |
| Поиск      |              |        |                     |            |                    |                       |                                              |

#### Оразование

ш

31 августа 2015

|                                              | ФАМИЛИЯ ИМЯ                                                                                                    | БАЛАНС                                                                                            | 7<br>ПТ                                                       | 8<br>C5                                                                 | 9<br>BC                                                             | 10<br>ПН                                                      | 11<br>BT                                                 | 12<br>CP                                                 | 13<br>ЧТ                                                      | 14<br>ПТ                         | 15<br>C5               | 16<br>BC           | 17<br>ПН                | 18<br>BT | 19<br>CP | 20<br>ЧТ | 21<br>ПТ | 22<br>C5 | 23<br>BC | 24<br>ПН | 25<br>BT | 26<br>CP | 27<br>ЧТ | 28<br>ПТ | 29<br>C5 | 30<br>BC | 31<br>ПН                                                                                                    |
|----------------------------------------------|----------------------------------------------------------------------------------------------------|---------------------------------------------------------------------------------------------------|---------------------------------------------------------------|-------------------------------------------------------------------------|---------------------------------------------------------------------|---------------------------------------------------------------|----------------------------------------------------------|----------------------------------------------------------|---------------------------------------------------------------|----------------------------------|------------------------|--------------------|-------------------------|----------|----------|----------|----------|----------|----------|----------|----------|----------|----------|----------|----------|----------|----------------------------------------------------------------------------------------------------|
| 1                                            | Ишкильдин Агзам                                                                                                    | 720,00                                                                                            |                                                               |                                                                         |                                                                     |                                                               |                                                          |                                                          |                                                               |                                  |                        |                    |                         |          |          |          |          |          |          |          |          |          |          |          |          |          |                                                                                                    |
| 2                                            | Шестаков Алексей                                                                                                    | 40,00                                                                                             |                                                               |                                                                         |                                                                     |                                                               |                                                          |                                                          |                                                               |                                  |                        |                    |                         |          |          |          |          |          |          |          |          |          |          |          |          |          |                                                                                                    |
| 3                                            | Ягафарова Альбина                                                                                                    | 400,00                                                                                            |                                                               |                                                                         |                                                                     |                                                               |                                                          |                                                          |                                                               |                                  |                        |                    |                         |          |          |          |          |          |          |          |          |          |          |          |          |          |                                                                                                    |
|                                              | ФАМИЛИЯ ИМЯ                                                                                                    | БАЛАНС                                                                                            | 7                                                             |                                                                         | 0                                                                   | 10                                                            | 11                                                       | 10                                                       | 12                                                            | 14                               | 15                     | 16                 | 17                      | 10       | 10       | 20       | 21       | 22       | 22       | 24       | 25       | 26       | 27       | 20       | 20       | 20       | 21                                                                                                    |
|                                              |                                                                                                    |                                                                                                   | пт                                                            | СБ                                                                      | BC                                                                  | пн                                                            | BT                                                       | CP                                                       | 4T                                                            | IT<br>IT                         | CE                     | BC                 | пн                      | BT       | CP       | 20<br>ЧТ | ΠT       | СБ       | BC       | ΠH       | BT       | CP       | 27<br>ЧТ | 28<br>ПТ | CE       | BC       | пн                                                                                                    |
|                                              | куплуярова Ралина                                                                                                    | 10,00                                                                                             |                                                               |                                                                         |                                                                     |                                                               |                                                          |                                                          |                                                               |                                  |                        |                    |                         |          |          |          |          |          |          |          |          |          |          |          |          |          |                                                                                                    |
| 23                                           | Салихова Самира                                                                                                    | 10,00                                                                                             |                                                               |                                                                         |                                                                     |                                                               |                                                          |                                                          |                                                               |                                  |                        |                    |                         |          |          |          |          |          |          |          |          |          |          |          |          |          | <u></u>                                                                                                    |
| 24                                           | Загидуллина Светлана                                                                                                    | 860,00                                                                                            | -                                                             |                                                                         |                                                                     |                                                               |                                                          |                                                          |                                                               |                                  |                        |                    |                         |          |          |          |          |          |          |          |          |          |          |          |          |          |                                                                                                    |
| 25                                           | Яппарова Фарида                                                                                                    | 800,00                                                                                            |                                                               |                                                                         |                                                                     |                                                               |                                                          |                                                          |                                                               |                                  |                        |                    |                         |          |          |          |          |          |          |          |          |          |          |          |          |          |                                                                                                    |
| 20                                           | Егоян эвелина                                                                                                    | 1140,00                                                                                           | -                                                             |                                                                         |                                                                     |                                                               |                                                          |                                                          |                                                               |                                  |                        |                    |                         |          |          |          |          |          |          |          |          |          |          |          |          |          |                                                                                                    |
| 27                                           | Салабутова элина                                                                                                    | 220,00                                                                                            |                                                               |                                                                         |                                                                     |                                                               |                                                          |                                                          |                                                               |                                  |                        |                    |                         |          |          |          |          |          |          |          |          |          |          |          |          |          |                                                                                                    |
| 20                                           | муртазин энжел                                                                                                    | 10,00                                                                                             |                                                               |                                                                         |                                                                     |                                                               |                                                          |                                                          |                                                               |                                  |                        |                    |                         |          |          |          |          |          |          |          |          |          |          |          |          |          | ann de la competencia de la competencia de la compet |
| Ка<br>вни<br>Ком<br>Что<br>Чис<br>Нел<br>Заж | IK ПОЛЬЗОВАТЬСЯ<br>мание!<br>ибинат школьного питан<br>ибы поставить отметку, ко<br>сло в ячейке обозначает<br>пьзя поставить отметку н<br>сатый Ctt + клик левой<br>же можно проставить/уб<br>• отметить всё — лев | МОДУЛ<br>икните лее<br>количества<br>следующ<br>кнопкой м<br>акнопкой<br>зая кнопки<br>заячатая к | ем<br>занич<br>зой и<br>зобо,<br>ий де<br>иыш<br>ы пит<br>мыш | «Ф<br>чение<br>кнопи<br>лее о,<br>ень.<br>и на :<br>ания<br>ания зна SH | акті<br>на п<br>кой м<br>дного<br>ячейк<br>при п<br>загол<br>"IFT + | ып<br>роста<br>ыши<br>) фак<br>а поз<br>юмоц<br>ювок;<br>лева | ИТА<br>новку<br>на ну<br>тов п<br>воля<br>ци на<br>я кно | НИЯ<br>у в 5<br>ужно<br>иитані<br>ет сн<br>жати<br>пки 1 | <b>∃≫:</b><br>дней!<br>й кле<br>ия.<br>ять в<br>я лев<br>мыши | тке.<br>се отм<br>ой кн<br>на за | иетки<br>опки<br>аголо | Сс<br>питан<br>мыш | эхран<br>ния.<br>и на з | нить     | овк с    | дато     | й:       |          |          |          |          |          |          |          |          |          |                                                                                                    |
| Так                                          | <ul> <li>прогнозировать —</li> <li>снять всё — зажата</li> </ul>                                                                                                    | я клавиша                                                                                         | CTR                                                           | L T ///                                                                 | - Du/i                                                              |                                                               |                                                          |                                                          |                                                               |                                  |                        |                    |                         |          |          |          |          |          |          |          |          |          |          |          |          |          |                                                                                                    |

## 6. Раздел «Счета»

| Образ<br>" | ова́ние      | 9      |                     |                          |                    |                       | Тестовый Классный руководитель |
|------------|--------------|--------|---------------------|--------------------------|--------------------|-----------------------|--------------------------------|
| Oy         | Пользователи | Отчёты | <b>У</b><br>Питание | <b>₽</b><br><u>Счета</u> | <b>Д</b><br>Журнал | <b>і</b><br>Посещение |                                |
| Поиск      |              |        |                     |                          |                    |                       |                                |

Указать для просмотра пользователя:

- Номер счета / ФИО
- Нажать кнопку «Показать»

Указать для просмотра группы пользователей:

- Тип счета / Роль владельца
- Нажать кнопку «Показать»

| Образова́ние                                                                                                    |                                                                      |                                                      |                                  |                                            | С Тестовый Классный руководитель ,<br>15 июля 2016                                                                                                    |
|----------------------------------------------------------------------------------------------------|----------------------------------------------------------------------|------------------------------------------------------|----------------------------------|--------------------------------------------|----------------------------------------------------------------------------------------------------|
|                                                                                                    |                                                                      | Счета                                                | Э                                |                                            |                                                                                                    |
| Счетов не обнаружено                                                                                                    |                                                                      |                                                      |                                  |                                            | Номер счёта                                                                                                    |
| Образова́ние<br><sup></sup>                                                                                                    |                                                                      |                                                      |                                  |                                            | Гохазать<br>Тестовый Классный руководитель<br>15 moes 2016                                                                                                    |
|                                                                                                    |                                                                      | Счета                                                | a                                |                                            |                                                                                                    |
| <ul> <li>владелец</li> <li>Тестовый Ученик Тестович</li> <li>Тестовый Родитель Ученика</li> <li>Страница 1 из 1</li> <li>З</li> </ul> | HOMEP C4ÈTA<br>000131609603132<br>000131609603131<br>00000000536893  | ТИП СЧЕТА<br>Буфет<br>Столовая<br>Смс-информирование | БАЛАНС Р<br>0,00<br>0,00<br>0,00 | СОСТОЯНИЕ<br>Активен<br>Активен<br>Активен | Номер счёта<br>Тип счёта<br>Выберите тип счёта •<br>Фанилия<br>тесто<br>Имя<br>Отчество<br>Отчество<br>Отчество<br>Отчество<br>Выберите роль •<br>Школа<br>Выберите сласс •<br>Быберите класс •<br>Состояние<br>Активный Не активный |
| Образова́ние<br>                                                                                                    |                                                                      |                                                      |                                  |                                            | Тестовый Классный руководитель<br>15 може 2016                                                                                                    |
|                                                                                                    |                                                                      | Счета                                                | Â                                |                                            |                                                                                                    |
| <ul> <li>владелец</li> <li>Тестовый Ученик Тестович</li> <li>Тестовый Родитель Ученика</li> </ul>                                     | HOMEP CYÉTA<br>000131609603132<br>000131608603131<br>000000000536893 | тип счёта<br>Буфет<br>Столовая<br>Смс-информирование | БАЛАНС Р<br>0,00<br>0,00<br>0,00 | СОСТОЯНИЕ<br>Активен<br>Активен<br>Активен | Номер счёта<br>Тип счёта<br>Выберите тип счёта                                                                                                    |
| Страница 1 из 1                                                                                                    |                                                                      |                                                      |                                  |                                            | Фамилия<br>тесто                                                                                                    |

| Образова́ние<br><sup></sup> ш |                                |                                                             | С Тестовый Классный руководитель |
|-------------------------------|--------------------------------|-------------------------------------------------------------|----------------------------------|
|                               | Столовая №                     | 000131608603131                                             |                                  |
|                               | Владелец<br>Учащийся<br>Баланс | Тестовый Ученик Тестович<br>МОУ СОШ №11, класс 86<br>0,00 Р |                                  |
|                               | Поступ                         | ления Списания                                              |                                  |
| ÷                             | ДАТА ПОСТУПЛЕНИЯ               | СУММА ₽ ПЛАТЕЖНАЯ СИСТЕМА                                   |                                  |
|                               | Итого:                         | 0                                                           |                                  |
| Образова́ние<br>≖             |                                |                                                             | С Із мася 2016                   |
|                               | Списание по столо              | вой №000131608603131                                        |                                  |
|                               | Владелец<br>Учащийся<br>Баланс | Тестовый Ученик Тестович<br>МОУ СОШ №11, класс8Б<br>0,00 Р  |                                  |
|                               | Поступ                         | ления Списания                                              |                                  |
| Списаний по счёту не было     |                                |                                                             | Период списания                  |

## 7. Раздел «Журнал»

#### 7.1 Просмотр журнала

Для просмотра журнала нажать кнопку «Журнал»:

| Образ<br>∎ | зова́ние                      | 9      |         |            |                    |                       | С Тестовый Классный руководитель , С 15 моля 2016 |
|------------|-------------------------------|--------|---------|------------|--------------------|-----------------------|---------------------------------------------------|
| бу         | ени пользователи Пользователи | Отчёты | Питание | ₽<br>Счета | <b>Д</b><br>Журнал | <b>і</b><br>Посещение |                                                   |
| Поиск      |                               |        |         |            |                    |                       |                                                   |

Нажать ссылку «Выберите класс», выбрать нужный класс:

| Образова́ние<br><sup></sup>                  | С Тестовый Классный руководитель 🔊 🦰 |
|----------------------------------------------|--------------------------------------|
| Журнал                                       |                                      |
| Советский РОО > МОУ СОШ №11 > Выберите класс |                                      |
| 8 5                                          |                                      |
|                                              |                                      |

Нажать ссылку «Выберите предмет», выбрать нужный предмет:

| Образова́ние<br>                                                                                                    | С Тестовый Классный руководитель<br>15 июля 2016 |
|----------------------------------------------------------------------------------------------------|--------------------------------------------------|
| Журна                                                                                                    | ал                                               |
| Советский РОО > МОУ СОШ №11 > 85 > Выберите предмет                                                                                                    |                                                  |
| А Алгебра География                                                                                                    |                                                  |
| ∪оразование<br>≖                                                                                                    | 15 vione 2016                                    |
| Журнал «                                                                                                    | эрнейкух Н. В.)                                  |
| МКУ «Отдел образования г.Стерлитамак» → МАОУ Гимназия № 6 → 55 → География                                                                                                    |                                                  |
| Приместр<br>01 скнябра - 28 новбра 2005         2 триместр<br>20 новбра - 28 новбра 2005         2 триместр<br>20 новбра - 28 новбра 2005         3 триместр<br>20 повета - 28 нов 2016         Итогоевые<br>2016 - 2016         Итогоевые<br>2016 - 2016         Итогоевые<br>2016 - 2016           ФАМИЛИКЯ ИМЯ         ИТОГ         СРЕД<br>БАЛЛ         МАРТ         АПРЕЛЬ         МАЙ           1         Ахмедьянова Елизавета         4         4.17         4         5         2         5         4         5 |                                                  |
|                                                                                                    |                                                  |
| Журнал итогов 5Б МАОУ Ги<br>МКУ «Отдел образования г.Стерлитамак» → МАОУ Гимназия №6 Выберите класс                                                                                                    | мназия № 6, География                            |
| 1 триместр         2 триместр         3 триместр         Итоговые           01 сектебри - 20 ноябри 2015         20 ноябри - 21 феврили 2016         27 феврили - 21 феврили 2016         2015 - 2016           ТРИМЕСТР                                                                                                    |                                                  |
| ФАМИЛИЯ ИМЯ<br>1 Ахмедьянова Елизавета<br>4 4 4 4                                                                                                    |                                                  |

# 8. Раздел «Посещение»

| Обра:<br>≖     | зова́ни      | e          |                     |            |                    |                       | Тестовый Классный руководитель > 15 моля 2016 |
|----------------|--------------|------------|---------------------|------------|--------------------|-----------------------|-----------------------------------------------|
| oy             | Сользователи | Отчёты     | <b>У</b><br>Питание | ₽<br>Счета | <b>Д</b><br>Журнал | <b>ј</b><br>Посещение |                                               |
| Поиск<br>Образ | зовани       | e          |                     |            |                    |                       | 15 июля 2016                                  |
| ернуть к себе  |              |            |                     |            |                    | F                     | 54                                            |
|                |              | I          | юсещае              | мость е    |                    | тимназия № 1, класс   | SA                                            |
| МАОУ Гимназия  | Nº1 >> 5A >  | Май - 2016 | •                   |            |                    |                       |                                               |
|                |              |            |                     |            | MAI                |                       |                                               |

|   |                  |                                     |                                     |                                     |                                     |          | МАЙ      |                                     |                                     |                                     |                                     |                                     |          |                                     |                                     |
|---|------------------|-------------------------------------|-------------------------------------|-------------------------------------|-------------------------------------|----------|----------|-------------------------------------|-------------------------------------|-------------------------------------|-------------------------------------|-------------------------------------|----------|-------------------------------------|-------------------------------------|
|   | ΦИΟ              | 11<br>CP                            | 12<br>ЧТ                            | 13<br>UT                            | 14                                  | 15<br>BC | 16<br>ПН | 17<br>BT                            | 18<br>CP                            | 19<br>ЧТ                            | 20                                  | 21                                  | 22<br>BC | 23<br>DH                            | 24<br>BT                            |
|   |                  |                                     |                                     |                                     |                                     |          |          |                                     |                                     |                                     |                                     |                                     |          |                                     |                                     |
| 1 | Амирханова Д. Р. | 12 <sup>52</sup> > 18 <sup>04</sup> | 12 <sup>49</sup> > 18 <sup>42</sup> | 13 <sup>39</sup> > 18 <sup>39</sup> | 13 <sup>09</sup> > 17 <sup>34</sup> |          |          | 13 <sup>46</sup> > 19 <sup>22</sup> | 12 <sup>43</sup> > 18 <sup>31</sup> | 12 <sup>49</sup> > 17 <sup>53</sup> | 13 <sup>49</sup> > 17 <sup>45</sup> | 13 <sup>11</sup> > 17 <sup>31</sup> |          | 13 <sup>56</sup> > 18 <sup>32</sup> | 13 <sup>42</sup> > 19 <sup>21</sup> |

## Аварийные ситуации

|                   |                              | Требуемые действия            |
|-------------------|------------------------------|-------------------------------|
| Ошибка            | Описание ошибки              | пользователя при              |
|                   |                              | возникновении ошибки          |
| Сервер не найден. | Возможны проблемы с сетью    | Проверьте соединение с сетью, |
| Невозможно        | или с доступом к Системе.    | подключен ли компьютер к сети |
| отобразить        |                              | Интернет.                     |
| страницу.         |                              |                               |
| Неверный логин    | Неверно введено имя          | Нужно повторить ввод имени    |
| или пароль.       | пользователя или пароль,     | пользователя и пароля.        |
|                   | либо такая учетная запись не |                               |
|                   | зарегистрирована.            |                               |